#### <WAZA-KEN エレメント検定 ゴール判定までの手順>

2023年4月開始!

- 1 LINE アプリを起動する(ない場合アプリをダウンロードする)
- 2 LINE-Pay の登録をする(登録の方法については資料①)
- 3 LINE-Pay を利用するための作業(本人確認)を行う(手順については資料②)
- 4 LINE-Pay にチャージする
  - チャージの方法 ・対象になっているクレジットカードを登録する
    - ・銀行口座を登録する
    - ・セブン銀行 ATM
    - ・ファミリーマート (マルチコピー機)
    - ・ローソン (レジ)
- 5 WAZA-KEN 専用 LINE ID「waza-ken」を半角英数字で検索し、友達申請をする
- 友達申請後、LINE で下記①~⑤を行う。
  - トーク画面に下記項目送る
    ・WAZA-KEN 講習 受講者名と JAF 会員番号
  - ② LINE Pay で検定料 500 円/1 回を支払う。
    ※動画投稿 1 回につき 500 円
    ※LINE-Pay のメッセージ欄にエレメント名、選手名を入力する
  - ③ 撮影したエレメント動画を送る
  - ④ 課題表の写真を撮影し送る
  - 5 トーク画面に下記4点を送る
    - ・エレメント名
    - ・クラブ名
    - ・選手名
    - ・カテゴリー
- 7 合否は LINE で通知される。(4 週間以内)

【合格の場合】

合格スタンプが送られるので、プリントアウトして、コンプリートシートに貼る 【不合格の場合】

理由とアドバイスを受け取り再びチャレンジする

- 8 合格スタンプが7つすべて集まったらコンプリートシートの写真を撮り WAZA-KEN 専用 LINE に送る
- 9 WAZA-KEN マスター認定証が送られてくる 「WAZA-KEN マスター」として名前が JAF ウェブサイトに公表される

| ①右下の                       | ウォレ                                       | ットを                                            | 押す                                                  |  |  |
|----------------------------|-------------------------------------------|------------------------------------------------|-----------------------------------------------------|--|--|
| LINE Pa                    | <b>y</b> 今                                | 今すぐ LINE Payをはじめる >                            |                                                     |  |  |
| 「 」<br>」<br>支払い            | <b>」</b><br>カード情報                         | ←<br>→<br>送金                                   | $\bigoplus_{\neq \forall \tau = \vec{\mathcal{Y}}}$ |  |  |
| タッチ支払いて                    | で <b>2% 還元</b><br>・・・・・・・・・・・ポイン          | ントを貯めるゝ                                        |                                                     |  |  |
| <b>Ě</b><br><sup>ギフト</sup> | P<br>LINEポイント<br>クラブ                      | <b>!%</b><br>クーポン                              | <b>、</b><br>もっと見る                                   |  |  |
|                            |                                           | スマホいつ <sup>れ</sup><br>篇 6秒<br>NTTドコモ<br>詳細はこちら | 寺たせるか問題<br>〉                                        |  |  |
| 毎日貯める                      | LINEポイン                                   | <b>/トクラブ</b>                                   |                                                     |  |  |
| <b>P</b><br>いますぐ熊          | ? <b>め</b> る                              | ポイントを                                          | を使う                                                 |  |  |
| U-NEXT                     | <b>U-NEXT</b><br>おためし登録完日<br><b>9 500</b> | 了でポイントゲッ                                       | v ⊢ !                                               |  |  |
|                            | €<br>►-2 ¥00                              | > <b>E</b><br>DM =_1-                          | ス ()<br>ウォレット                                       |  |  |

WAZA-KEN LINE Pay ①登録の仕方

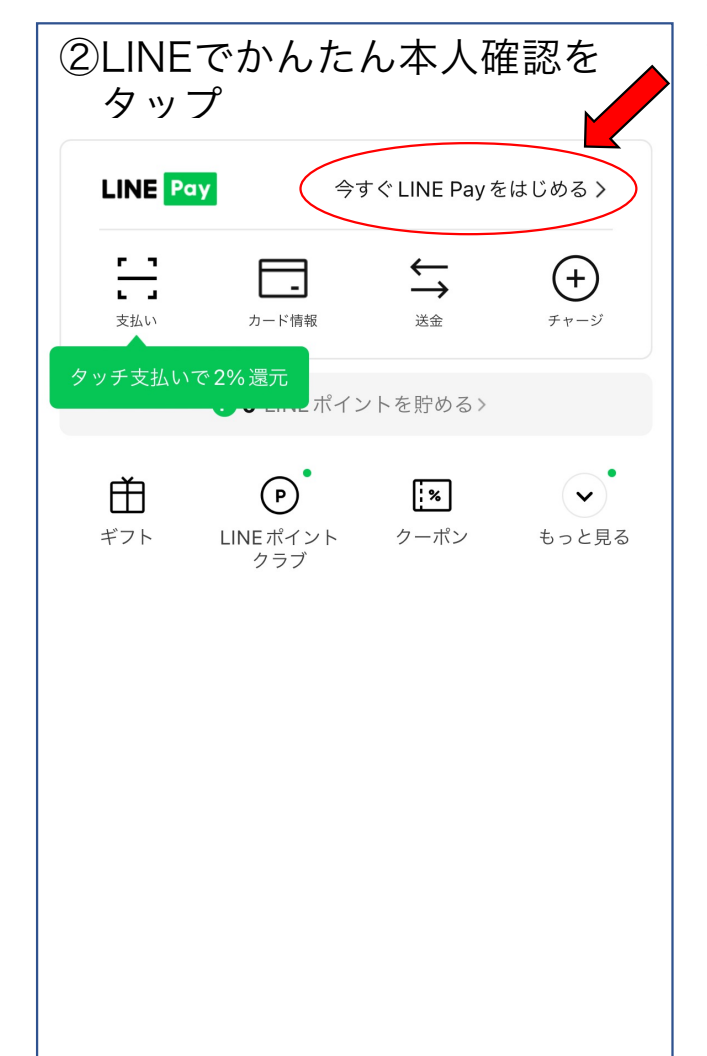

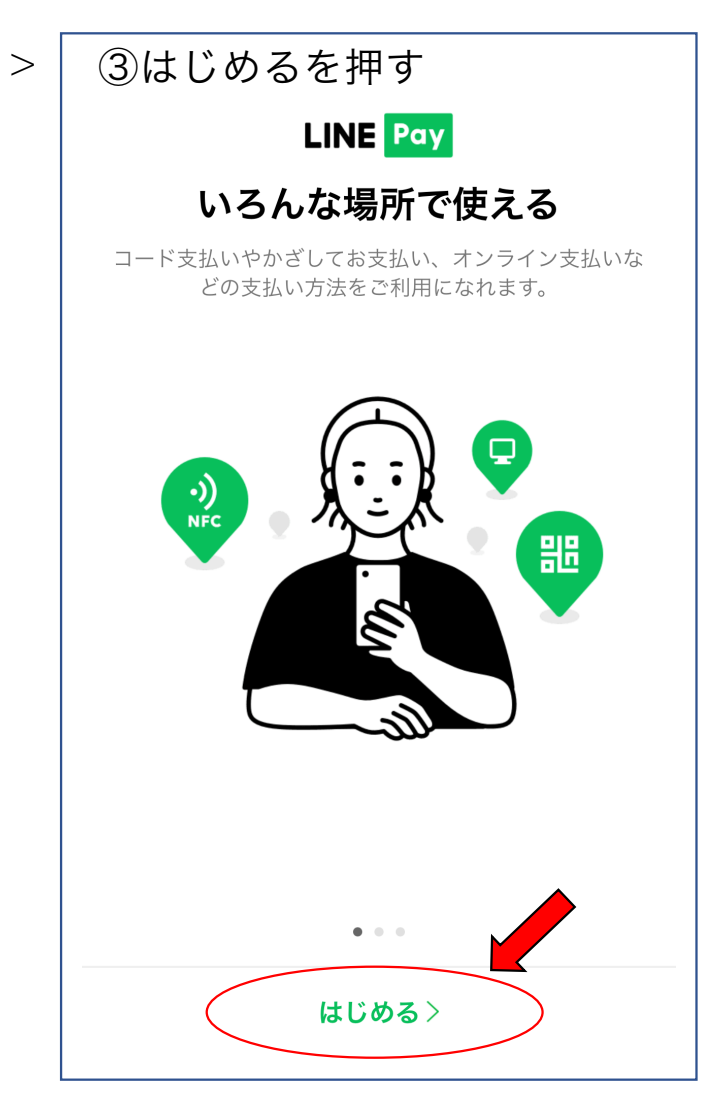

| ④すべてに同意を押す                                                               |            |  |  |  |
|--------------------------------------------------------------------------|------------|--|--|--|
| 新規登録                                                                     | ×          |  |  |  |
| 以下に同意します。                                                                |            |  |  |  |
| LINE Cash アカウント利用規約                                                      | >          |  |  |  |
| プライバシーポリシー                                                               | >          |  |  |  |
| LINE ユーザー情報提供ポリシー                                                        | >          |  |  |  |
| ✓ すべてに同意                                                                 |            |  |  |  |
| LINE Pay公式アカウントが友だちに追加されます。 ご質問が<br>たら、公式アカウントのトークルームからお問い合わせくださ<br>新規登録 | ありまし<br>い。 |  |  |  |
|                                                                          |            |  |  |  |

# WAZA-KEN LINE Pay ①登録の仕方

| ⑤新規登録を押す                                                               |    |
|------------------------------------------------------------------------|----|
| 新規登録                                                                   | ×  |
| 以下に同意します。                                                              |    |
| ✓ LINE Cash アカウント利用規約                                                  | >  |
| 🖌 プライバシーポリシー                                                           | >  |
| ✔ LINEユーザー情報提供ポリシー                                                     | >  |
| ✔ すべてに同意                                                               |    |
| LINE Pay 公式アカウントが友だちに追加されます。 ご質問がありま<br>たら、公式アカウントのトークルームからお問い合わせください。 | まし |
| 新規登録                                                                   |    |
|                                                                        |    |

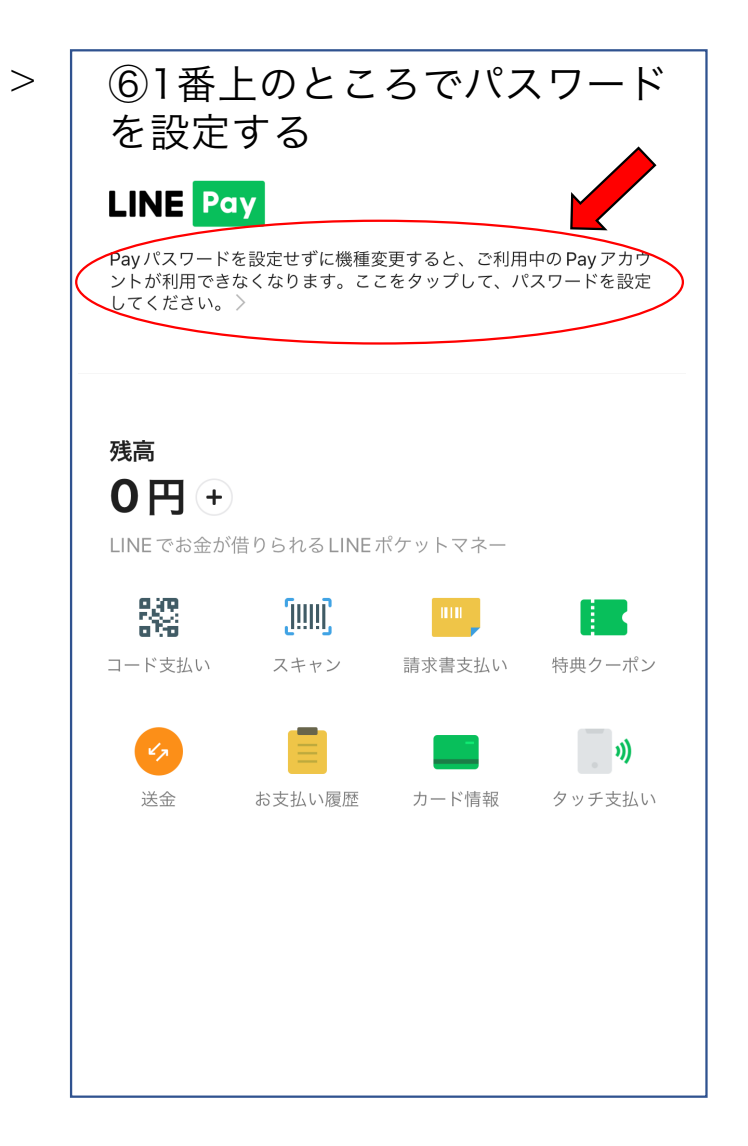

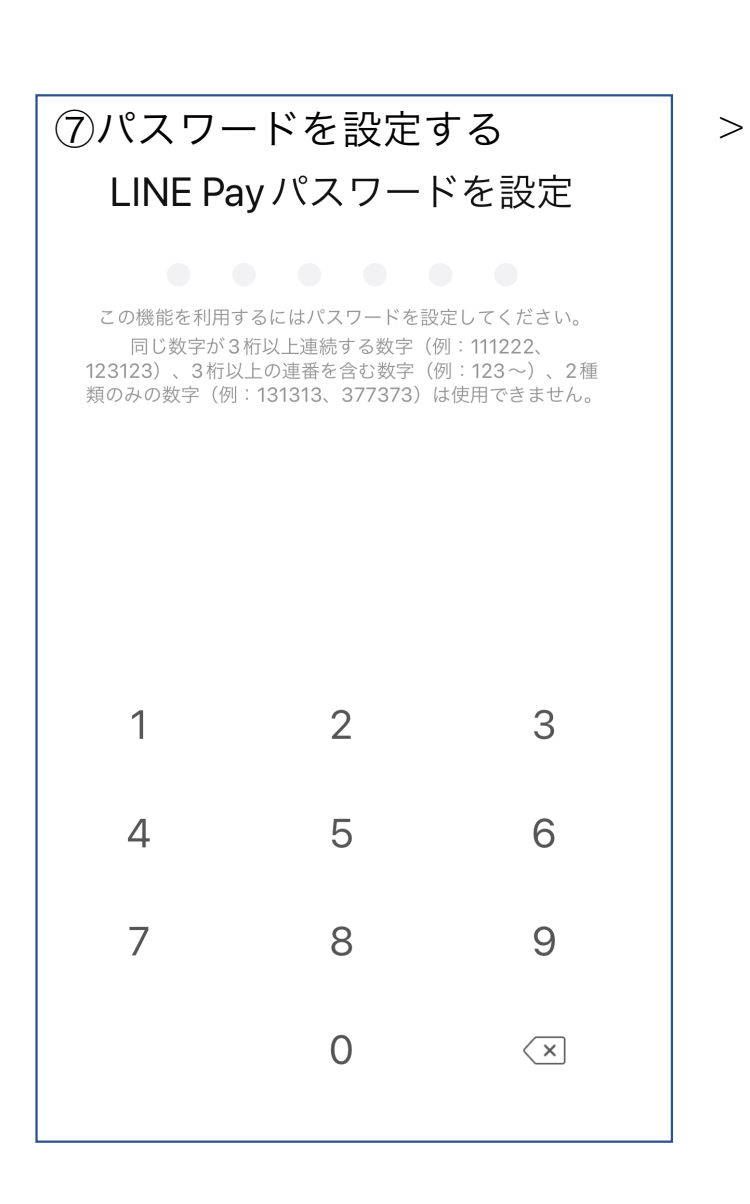

WAZA-KEN LINE Pay ①登録の仕方 ⑧はいを押す LINE Payパスワードを再入力

確認のためもう一度入力してください。

Face ID を使用しますか? Face ID を使用すると、サービスを安心か つ便利にお使いいただけます。

2

5

8

0

3

6

9

 $\langle \times \rangle$ 

1

4

7

⑨完了

## WAZA-KEN LINE Pay ②本人確認までの手順

WAZA-KENの審査料の支払いは、LINE Payを使用するため「本人確認」を行う必要があります。 LINE Pay本人確認までの手順を下記にまとめておりますので①~⑥に沿ってお進みください。 審査結果は即日~3日ほどで通知が送られてきます。

### 【手順】

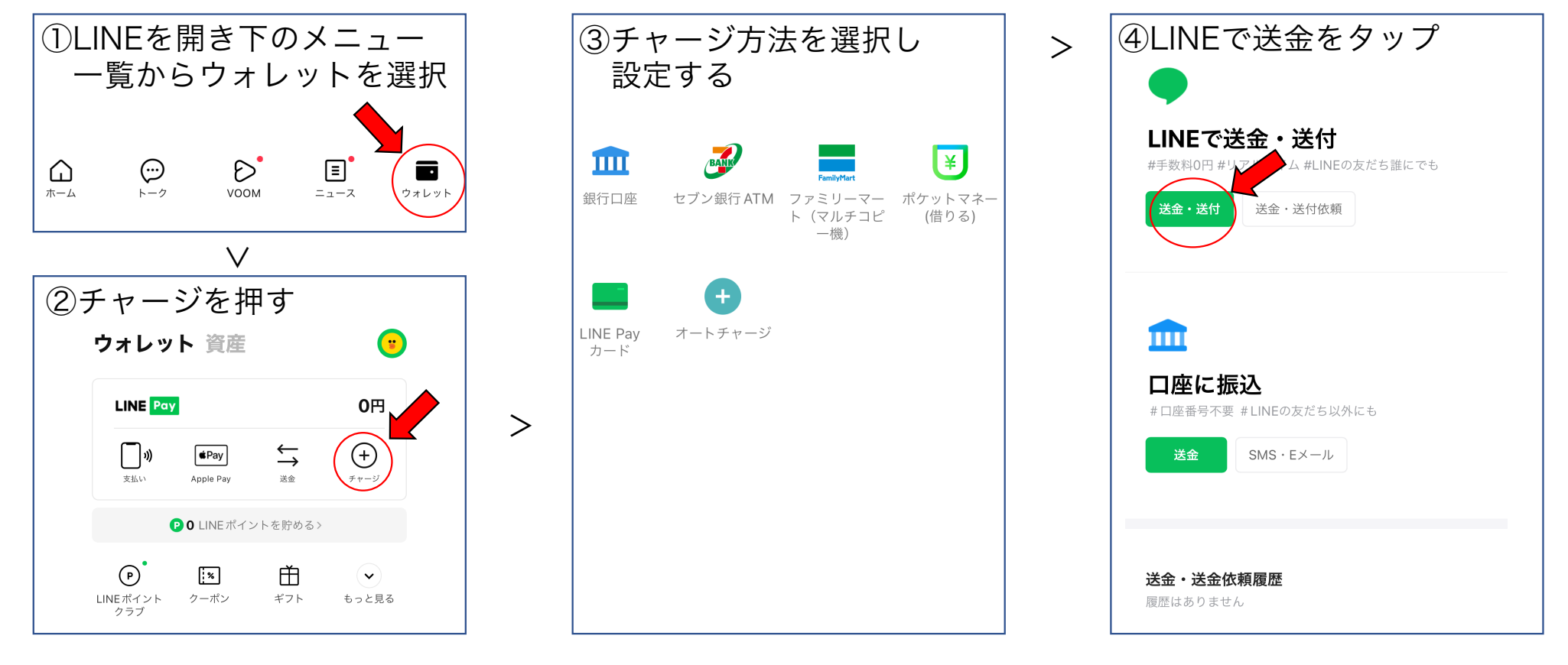

## WAZA-KEN LINE Pay ②本人確認までの手順

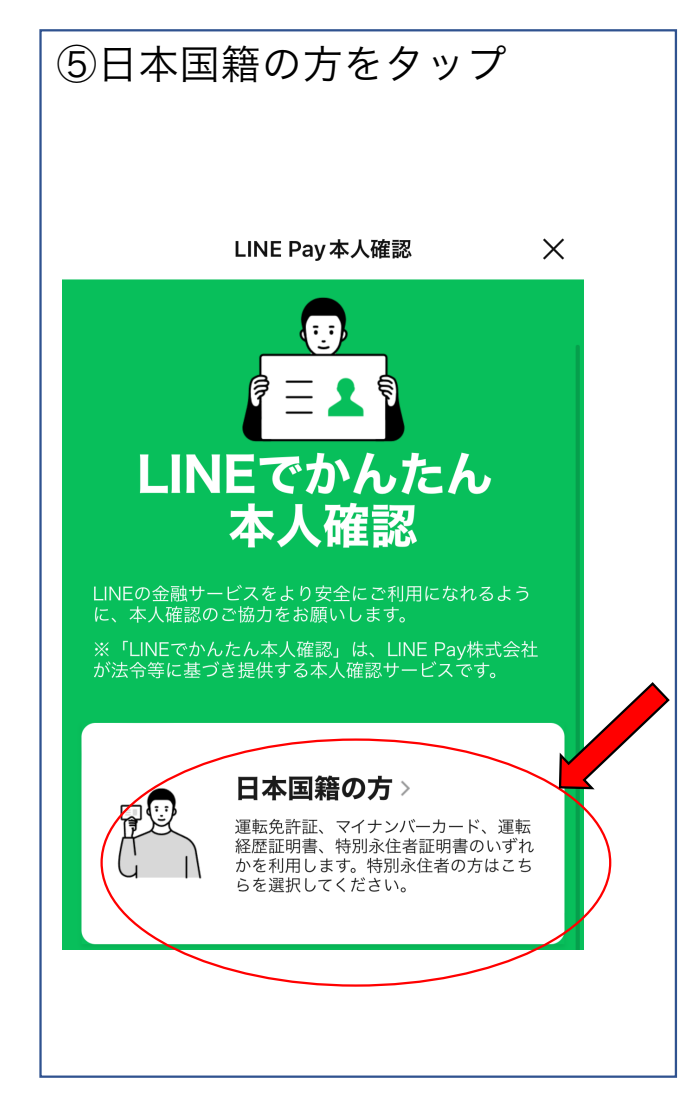

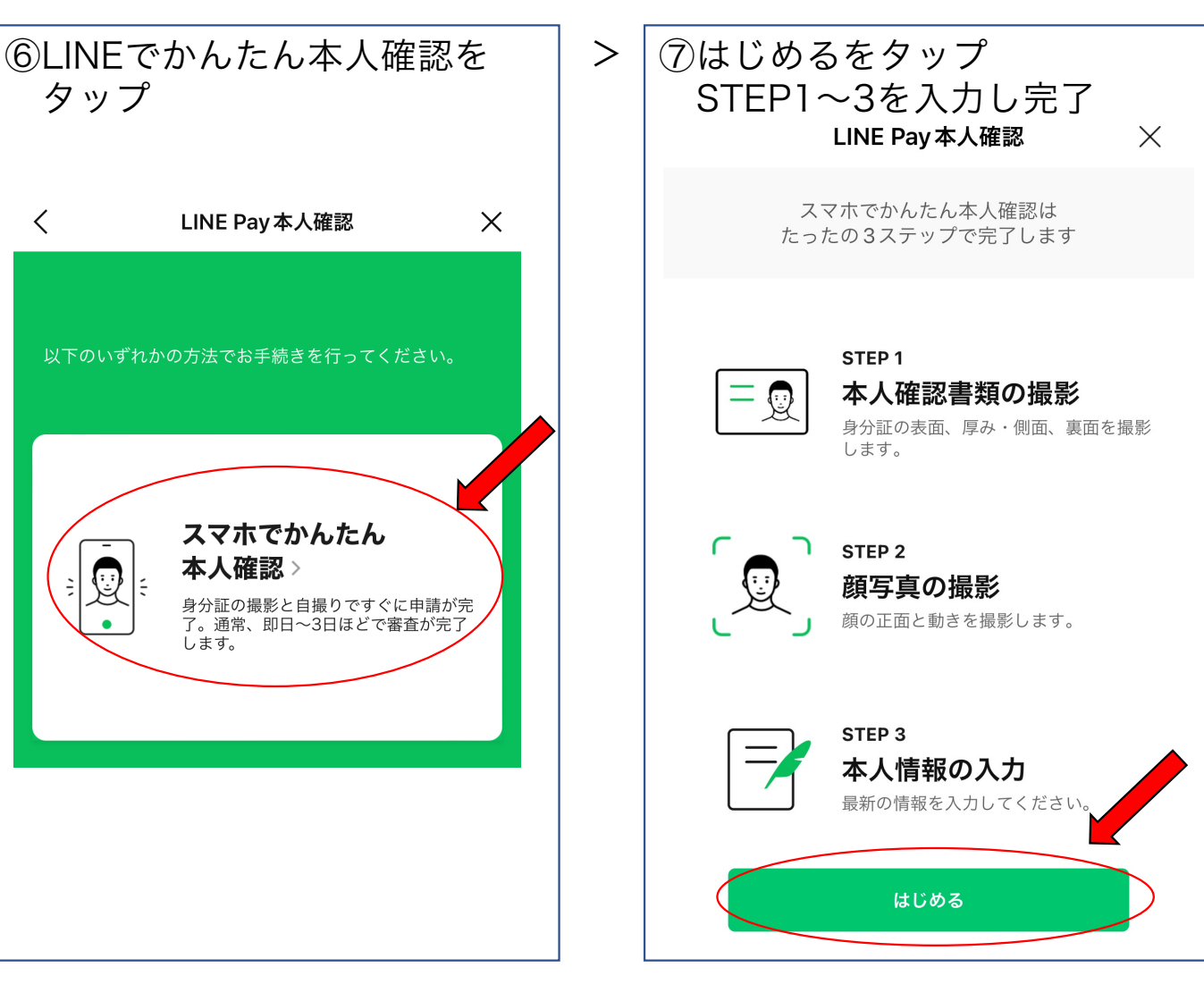